# HBTECH - TCeye(Monitoring)

# **Ethernet Driver**

Supported version TOP Design Studio V1.0 or higher

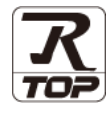

### **CONTENTS**

We would like to thank our customers for using M2I's "Touch Operation Panel (M2I TOP) Series". Read this manual and familiarize yourself with the connection method and procedures of the "TOP and external device".

## 1. System configuration Page 2

Describes the devices required for connection, the setting of each device, cables, and configurable systems.

### 2. External device selection Page 3

Select a TOP model and an external device.

## **3.** TOP communication setting Page 4

Describes how to set the TOP communication.

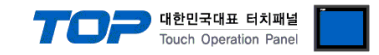

# 1. System configuration

The system configuration of TOP and "HBTECH - Monitor" is as follows:

| Series            | Link I/F | Communication method | System setting                                                 | Cable                         |
|-------------------|----------|----------------------|----------------------------------------------------------------|-------------------------------|
| TCeye(Monitoring) | -        | Ethernet (TCP)       | 3. TOP communication setting<br>4.1. External device setting 1 | Twisted pair<br>cable*Note 1) |

\*Note 1) Twisted pair cable

- Refer to STP (Shielded Twisted Pair Cable) or UTP (Unshielded Twisted Pair Cable) Category 3, 4, 5.

- Depending on the network configuration, you can connect to components such as the hub and transceiver, and in this case, use a direct cable.

■ Connectable configuration

• 1:1 connection (one TOP and one external device) connection

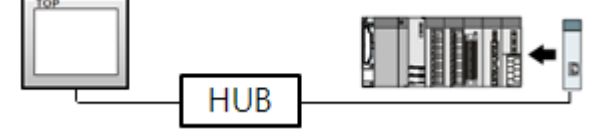

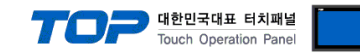

## 2. External device selection

■ Select a TOP model and a port, and then select an external device.

| Select Device                                                                                                    | ×                                                                                                    |
|----------------------------------------------------------------------------------------------------|----------------------------------------------------------------------------------------------------|
| PLC select [Ethernet]                                                                                                    |                                                                                                    |
| Filter · [All                                                                                                    | Search :                                                                                                    |
| [Al]                                                                                                    | Model O Vendor                                                                                                    |
| Vendor                                                                                                    | Model                                                                                                    |
| BINAR Elektronic AB                                                                                                    | ^ 🚱 TCeye(Monitoring)                                                                                                    |
| HONEYWELL                                                                                                    | ~                                                                                                    |
| ATLAS COPCO                                                                                                    |                                                                                                    |
| ROOTECH                                                                                                    |                                                                                                    |
| IDEC Corporation                                                                                                    |                                                                                                    |
| LENZE                                                                                                    |                                                                                                    |
| BECKHOFF Automation                                                                                                    |                                                                                                    |
| EASTECH Co. Ltd                                                                                                    |                                                                                                    |
| 000                                                                                                    |                                                                                                    |
| UNCOUNC                                                                                                    |                                                                                                    |
| HTOSUNG                                                                                                    |                                                                                                    |
| HB TECH                                                                                                    |                                                                                                    |
| DNP                                                                                                    |                                                                                                    |
| FANUC Co., Ltd.                                                                                                    |                                                                                                    |
| BOOSTER                                                                                                    | <b>v</b>                                                                                                    |
|                                                                                                    | Back Next X Cancel                                                                                                    |
|                                                                                                    |                                                                                                    |
| Select Device                                                                                                    | ×                                                                                                    |
| PLC Setting[ TCeye(Monitor                                                                                                    | ing)]                                                                                                    |
| Alias Name : PLC1                                                                                                    | Bind IP : Auto                                                                                                    |
| Protocol : TCeye(Mor                                                                                                    | nitor)                                                                                                    |
|                                                                                                    |                                                                                                    |
|                                                                                                    |                                                                                                    |
| Operate Condition : AND V                                                                                                    |                                                                                                    |
| Change Condition : 🔲 TimeOut                                                                                                    | 5 (Second)                                                                                                    |
| Condition                                                                                                    | Edit                                                                                                    |
|                                                                                                    |                                                                                                    |
| Primary Option                                                                                                    |                                                                                                    |
| Primary Option IP 192                                                                                                    |                                                                                                    |
| Primary Option IP 192 Ethernet Protocol TCP                                                                                                    |                                                                                                    |
| Primary Option IP 192 Ethernet Protocol Port Snon                                                                                                    |                                                                                                    |
| Primary Option       IP     192 (*)       Ethernet Protocol     TCP       Port     5000       Timeout     2000                                                                                                    | 168 0 0 1 0 1                                                                                                    |
| Primary Option       IP     192       Ethernet Protocol     TCP       Port     5000       Timeout     3000       Send Wait     r                                                                                                 | 168 ♣ 0 ♣ 1 ♣ ^                                                                                                    |
| Primary Option       IP     192 🐑       Ethernet Protocol     TCP       Port     5000       Timeout     3000       Send Wait     0                                                                                               | 168 ♥ 0 ♥ 1 ♥ ^                                                                                                    |
| Primary Option       IP     192 🐑       Ethernet Protocol     TCP       Port     5000       Timeout     3000       Send Wait     0                                                                                               | 168 	 0 	 1 	 0 	 1 	 0 	 1 	 0 	 1 	 0 	 1 	 0 	 1 	 0 	 1 	 0 	 1 	 0 	 0                                                                                                    |
| Primary Option       IP     192       Ethernet Protocol     TCP       Port     5000       Timeout     3000       Send Wait     0       Spot Count     Spot Count                                                                 | 168 ♥ 0 ♥ 1 ♥<br>w msec<br>14 ♥ [MIN Spot: 13], [MAX Spot: 14]                                                                                                    |
| Primary Option       IP     192       Ethernet Protocol     TCP       Port     5000       Timeout     3000       Send Wait     0       Spot Count     Spot X Pos Start Address       Send Way Count     Spot X Pos Start Address | 168       0       1       ▲         ✓            ●       msec           14       ●       [MIN Spot:13], [MAX Spot:14]          15       SYS        00100       [C]       [[X14 WORD]] |

| Settings                                                                                                    |        |                                                                     | Contents                                            |                                |
|----------------------------------------------------------------------------------------------------|--------|---------------------------------------------------------------------|-----------------------------------------------------|--------------------------------|
| TOP                                                                                                    | Model  | Check the TOP display and process to select the touch model.        |                                                     |                                |
| External device                                                                                                    | Vendor | Select the vendor of the external device to be connected to TOP.    |                                                     |                                |
|                                                                                                    |        | Select "TCeye (Monitoring)".                                        |                                                     |                                |
|                                                                                                    | PLC    | Select the external device to be connected to the TOP.              |                                                     |                                |
| ModelInterfaceTCeyeEthernetPlease check the system configuration in Chapter 1 to see if<br>connect is a model whose system can be configured. |        | Interface                                                           | Protocol                                            |                                |
|                                                                                                    |        | ТСеуе                                                               | Ethernet                                            | TCeye(Monitor)                 |
|                                                                                                    |        | Please check the system configura connect is a model whose system c | tion in Chapter 1 to see if th<br>an be configured. | ne external device you want to |

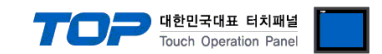

# 3. TOP communication setting

The communication can be set in TOP Design Studio or TOP main menu. The communication should be set in the same way as that of the external device.

### 3.1 Communication setting in TOP Design Studio

#### (1) Communication interface setting

- [Project > Project Property > TOP Setting] → [Project Option > "Use HMI Setup" Check > Edit > Ethernet]
  - Set the TOP communication interface in TOP Design Studio.

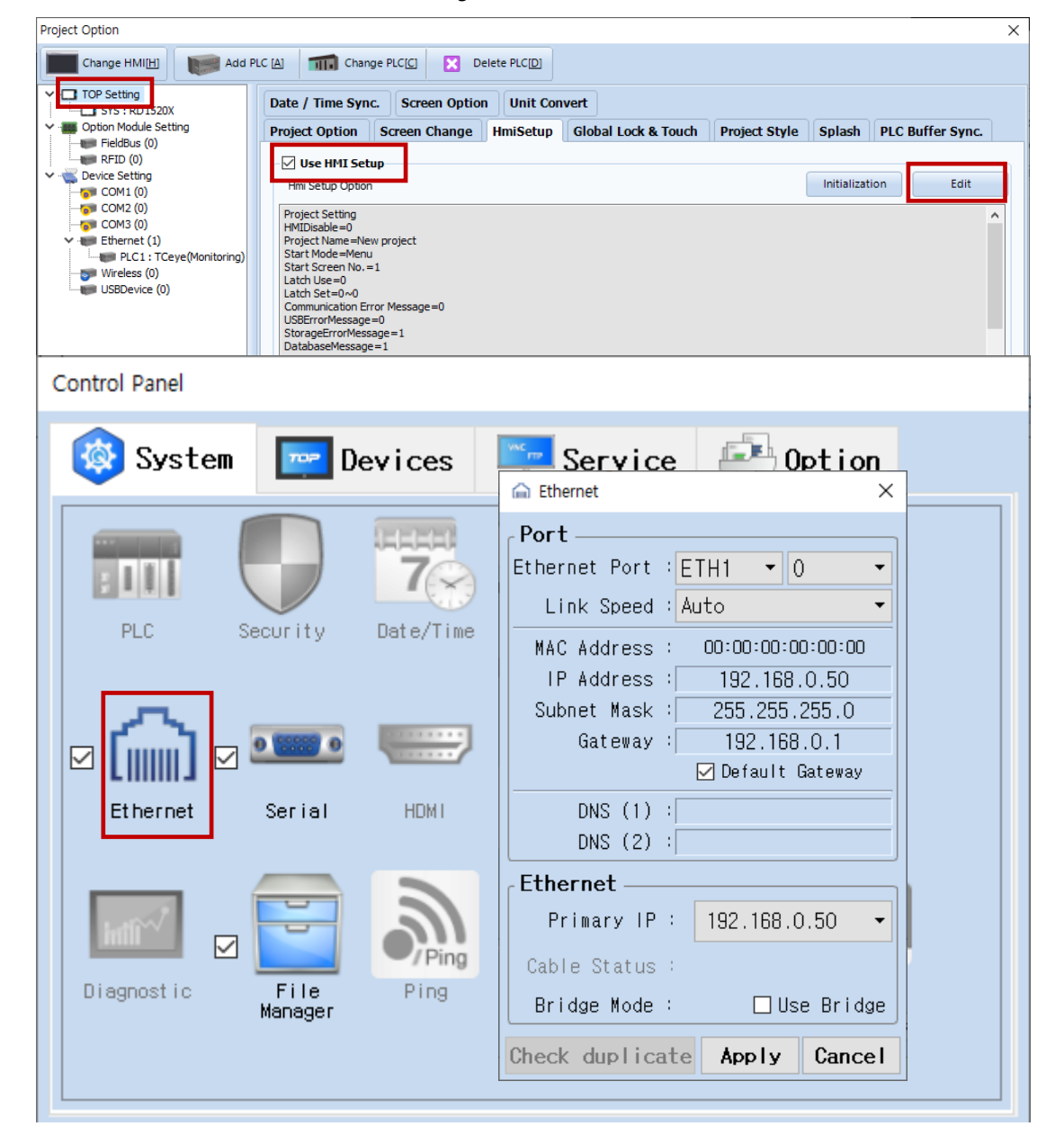

| Items                      | ТОР           | External device | Remarks |
|----------------------------|---------------|-----------------|---------|
| IP Address*Note 1) Note 2) | 192.168.0.50  | 192.168.0.51    |         |
| Subnet Mask                | 255.255.255.0 | 255.255.255.0   |         |
| Gateway                    | 192.168.0.1   | 192.168.0.1     |         |

\*Note 1) The network addresses of the TOP and the external device (the first three digits of the IP, <u>192</u>. <u>168</u>. <u>0</u>. 0) should match.

\*Note 2) Do not use duplicate IP addresses over the same network.

\* The above settings are examples recommended by the company.

| Items       | Description                                                      |
|-------------|------------------------------------------------------------------|
| IP Address  | Set an IP address to be used by the TOP to use over the network. |
| Subnet Mask | Enter the subnet mask of the network.                            |
| Gateway     | Enter the gateway of the network.                                |

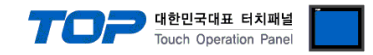

#### (2) Communication option setting

- [Project > Project Property > Device Setting > ETHERNET > "PLC1: TCeye (Monitoring)"]
  - Set the options of the TCeye (Monitoring) communication driver in TOP Design Studio.

| oject Option X                                                   |                                                                                                    |             |  |  |
|------------------------------------------------------------------|----------------------------------------------------------------------------------------------------|-------------|--|--|
| Change HMI[H] Add PI                                             | LC [A] TIT Change PLC[C] Z Delete PLC[D]                                                                                                    |             |  |  |
|                                                                  | PLC Setting[ TCeye(Monitoring) ] Alias Name : PLC1 Interface : Ethernet Protocol : TCeye(Monitor)                                                   | Comm Manual |  |  |
| Ethernet (1) PLC1 : TCeye(Monitoring) Wireless (0) USBDevice (0) | Change Condition : AND Change Condition : TimeOut 5 (Second)                                                                                        |             |  |  |
|                                                                  | IP     192     168     0     1       Ethernet Protocol     TCP        Port     5000        Timeout     3000     msec       Send Wait     0     msec | ^           |  |  |
|                                                                  | Spot Count14[MIN Spot:13], [MAX Spot:14]Spot X Pos Start Address\$YS > 00100 \$ \$ \$ \$ \$ \$ \$ \$ \$ \$ \$ \$ \$ \$ \$ 00100 \$ \$ \$ \$         |             |  |  |
| < >                                                              |                                                                                                    | ¥           |  |  |
|                                                                  | Арр                                                                                                    | ly Close    |  |  |

\* The above settings are examples recommended by the company.

| Items                            | Settings                                                                        | Remarks               |
|----------------------------------|---------------------------------------------------------------------------------|-----------------------|
| Interface                        | Select "Ethernet".                                                              | Refer to "2. External |
| Protocol                         | Select "TCeye (Monitor)".                                                       | device selection".    |
| IP                               | Enter the IP address of the external device.                                    |                       |
| TimeOut (ms)                     | Set the time for the TOP to wait for a response from an external device.        |                       |
| SendWait (ms)                    | Set the waiting time between TOP's receiving a response from an external device |                       |
|                                  | and sending the next command request.                                           |                       |
| Capture Signal                   | Configure the Capture Signal Address.                                           |                       |
| Spot Counter                     | Configure the Spot Counter Address.                                             | Fixed                 |
| Spot X Pos Start Address         | Configure the Spot X Pos start address.                                         |                       |
| Spot Alarm Temp Start Address    | Configure the Sport Alarm Temp start address.                                   |                       |
| Spot Meta Data Start Address     | Configure the Spot Meta Data start address.                                     |                       |
| Spot State Start Address         | Configure the Spot State start address.                                         |                       |
| Area Counter                     | Configure the Area Counter.                                                     | Fixed                 |
| Area Max Spot X Start Address    | Configure the Area Max Spot X start address.                                    |                       |
| Area Max Spot Y Start Address    | Configure the Area Max Spot Y start address.                                    |                       |
| Area Alarm Temp Start Address    | Configure the Area Alarm Temp start address.                                    |                       |
| Area Original Data Start Address | Configure the Area Original Data start address.                                 |                       |
| Area Meta Data Start Address     | Configure the Area Meta Data start address.                                     |                       |
| Spot State Start Address         | Configure the Spot State start address.                                         |                       |

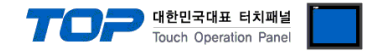

### 3.2. Communication setting in TOP

\* This is a setting method when "Use HMI Setup" in the setting items in "3.1 TOP Design Studio" is not checked.

■ Touch the top of the TOP screen and drag it down. Touch "EXIT" in the pop-up window to go to the main screen.

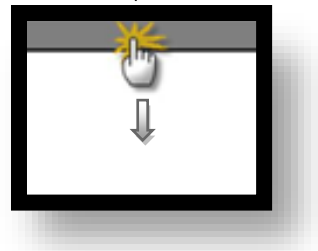

#### (1) Communication interface setting

■ [Main Screen > Control Panel > Ethernet]

|               | õ                          | Ethernet X                                                   |
|---------------|----------------------------|--------------------------------------------------------------|
| Bun           | 🔯 System 🔤 D               | Port<br>Ethernet Port : ETH1 • 0 •                           |
|               |                            | Link Speed : Auto                                            |
|               | PLC Security               | MAC Address : 00:15:1D:05:38:C5<br>IP Address : 192.168.0.50 |
| VNC<br>Viewer |                            | Subnet Mask : 255.255.255.0<br>Gateway : 192.168.0.1         |
|               | Ethernet Serial            | DNS (1) :                                                    |
| Screen        |                            | DNS (2) :                                                    |
| SHUL          | Diagnostic File<br>Manager | Primary IP : 192.168.0.50 -                                  |
|               |                            | Bridge Mode : Use Bridge                                     |
|               | [System]                   | Check duplicate Apply Cancel se                              |

| Items                      | ТОР           | External device | Remarks |
|----------------------------|---------------|-----------------|---------|
| IP Address*Note 1) Note 2) | 192.168.0.50  | 192.168.0.51    |         |
| Subnet Mask                | 255.255.255.0 | 255.255.255.0   |         |
| Gateway                    | 192.168.0.1   | 192.168.0.1     |         |

\*Note 1) The network addresses of the TOP and the external device (the first three digits of the IP, <u>192</u>. <u>168</u>. <u>0</u>. 0) should match. \*Note 2) Do not use duplicate IP addresses over the same network.

\* The above settings are examples recommended by the company.

| Items       | Description                                                      |
|-------------|------------------------------------------------------------------|
| IP Address  | Set an IP address to be used by the TOP to use over the network. |
| Subnet Mask | Enter the subnet mask of the network.                            |
| Gateway     | Enter the gateway of the network.                                |

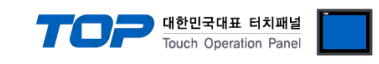

### (2) Communication option setting

■ [Main Screen > Control Panel > PLC]

|                | õ          | 1001        | PLC ×                     |
|----------------|------------|-------------|---------------------------|
|                | 🔯 Syste    | Driver(ETH) | PLC1(TCeye(Monitoring)) - |
| Run            |            | Interface   | Ethernet -                |
|                |            | Protocol    | TCeye(Monitor)            |
| VNC            | PLC        | Bind IP     | Auto                      |
|                |            | IP          |                           |
| Viewer         |            | Ethernet    | TCP -                     |
|                | L          | Port        | 5000                      |
| $\bigcirc$     | Linemet    | Timeout     | 3000 🗣 msec               |
| Screen<br>shot | Intî 🔨     | Send Wait   | 0 🖨 msec                  |
|                | Diagnostic | Spot Count  | 14 🚔 [MIN Spot:13]        |
|                |            | •           |                           |
|                | [System    | Diagnostic  | Ping Test Apply Cancel    |

 $^{\star}$  The above settings are  $\underline{\text{examples}}$  recommended by the company.

| Items                            | Settings                                                                        | Remarks               |
|----------------------------------|---------------------------------------------------------------------------------|-----------------------|
| Interface                        | Select "Ethernet".                                                              | Refer to "2. External |
| Protocol                         | Select "TCeye (Monitor)".                                                       | device selection".    |
| IP                               | Enter the IP address of the external device.                                    |                       |
| TimeOut (ms)                     | Set the time for the TOP to wait for a response from an external device.        |                       |
| SendWait (ms)                    | Set the waiting time between TOP's receiving a response from an external device |                       |
|                                  | and sending the next command request.                                           |                       |
| Capture Signal                   | Configure the Capture Signal Address.                                           |                       |
| Spot Counter                     | Configure the Spot Counter Address.                                             | Fixed                 |
| Spot X Pos Start Address         | Configure the Spot X Pos start address.                                         |                       |
| Spot Alarm Temp Start Address    | Configure the Sport Alarm Temp start address.                                   |                       |
| Spot Meta Data Start Address     | Configure the Spot Meta Data start address.                                     |                       |
| Spot State Start Address         | Configure the Spot State start address.                                         |                       |
| Area Counter                     | Configure the Area Counter.                                                     | Fixed                 |
| Area Max Spot X Start Address    | Configure the Area Max Spot X start address.                                    |                       |
| Area Max Spot Y Start Address    | Configure the Area Max Spot Y start address.                                    |                       |
| Area Alarm Temp Start Address    | Configure the Area Alarm Temp start address.                                    |                       |
| Area Original Data Start Address | Configure the Area Original Data start address.                                 |                       |
| Area Meta Data Start Address     | Configure the Area Meta Data start address.                                     |                       |
| Spot State Start Address         | Configure the Spot State start address.                                         |                       |

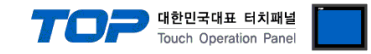

### **3.3 Communication diagnostics**

■ Check the interface setting status between the TOP and an external device.

- Touch the top of the TOP screen and drag it down. Touch "EXIT" in the pop-up window to go to the main screen.
- Check if the ETH port settings you want to use in [Control Panel > Ethernet] are the same as those of the external device.
- Diagnosis of whether the port communication is normal or not
- Touch "Communication diagnostics" in [Control Panel > PLC].
- The Diagnostics dialog box pops up on the screen and determines the diagnostic status.

| ОК             | Communication setting normal                                                                             |
|----------------|----------------------------------------------------------------------------------------------------|
| Time Out Error | Communication setting abnormal                                                                           |
|                | - Check the cable, TOP, and external device setting status. (Reference: Communication diagnostics sheet) |

Communication diagnostics sheet

- If there is a problem with the communication connection with an external terminal, please check the settings in the sheet below.

| Items           | Conte                                             | nts                          | Check |    | Remarks                                                                                     |  |
|-----------------|---------------------------------------------------|------------------------------|-------|----|---------------------------------------------------------------------------------------------|--|
| System          | How to connect the sys                            | stem                         | OK    | NG | 1. Containing for motion                                                                    |  |
| configuration   | Connection cable name                             |                              | OK    | NG | 1. System configuration                                                                     |  |
| ТОР             | Version information<br>Port in use<br>Driver name |                              | OK    | NG |                                                                                             |  |
|                 |                                                   |                              | OK    | NG |                                                                                             |  |
|                 |                                                   |                              | OK    | NG |                                                                                             |  |
|                 | Other detailed settings                           |                              | OK    | NG |                                                                                             |  |
|                 | Relative prefix                                   | Project setting              | OK    | NG | 2. External device selection                                                                |  |
|                 |                                                   | Communication<br>diagnostics | ОК    | NG | 3. Communication setting                                                                    |  |
|                 | Ethernet port setting                             | IP Address                   | OK    | NG |                                                                                             |  |
|                 |                                                   | Subnet Mask                  | OK    | NG |                                                                                             |  |
|                 |                                                   | Gateway                      | OK    | NG |                                                                                             |  |
| External device | CPU name                                          |                              | OK    | NG |                                                                                             |  |
|                 | Communication port name (module name)             |                              | OK    | NG |                                                                                             |  |
|                 | Protocol (mode)                                   |                              | OK    | NG |                                                                                             |  |
|                 | Setup Prefix                                      |                              | OK    | NG | 4 External device setting                                                                   |  |
|                 | Other detailed settings                           |                              | OK    | NG | 4. External device setting                                                                  |  |
|                 | Ethernet port setting                             | IP Address                   | OK    | NG |                                                                                             |  |
|                 |                                                   | Subnet Mask                  | OK    | NG |                                                                                             |  |
|                 |                                                   | Gateway                      | OK    | NG |                                                                                             |  |
|                 | Check address range                               |                              | ОК    | NG | <u>5. Supported addresses</u><br>(For details, please refer to the PLC<br>vendor's manual.) |  |